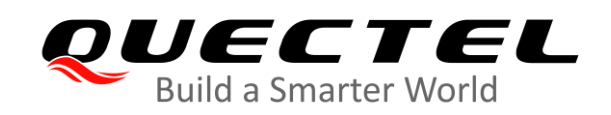

# BG95 Series AWS IoT Platform Access User Guide

**LPWA Module Series** 

Rev. 1.0

Date: 2020-08-25

Status: Preliminary

www.quectel.com

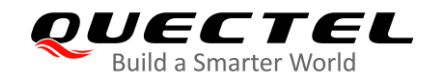

Our aim is to provide customers with timely and comprehensive service. For any assistance, please contact our company headquarters:

# **Quectel Wireless Solutions Co., Ltd.**

Building 5, Shanghai Business Park Phase III (Area B), No.1016 Tianlin Road, Minhang District, Shanghai 200233, China

Tel: +86 21 5108 6236 Email: info@quectel.com

Or our local office. For more information, please visit: <u>http://www.quectel.com/support/sales.htm</u>.

#### For technical support, or to report documentation errors, please visit:

http://www.quectel.com/support/technical.htm or email to support@quectel.com.

# **GENERAL NOTES**

QUECTEL OFFERS THE INFORMATION AS A SERVICE TO ITS CUSTOMERS. THE INFORMATION PROVIDED IS BASED UPON CUSTOMERS' REQUIREMENTS. QUECTEL MAKES EVERY EFFORT TO ENSURE THE QUALITY OF THE INFORMATION IT MAKES AVAILABLE. QUECTEL DOES NOT MAKE ANY WARRANTY AS TO THE INFORMATION CONTAINED HEREIN, AND DOES NOT ACCEPT ANY LIABILITY FOR ANY INJURY, LOSS OR DAMAGE OF ANY KIND INCURRED BY USE OF OR RELIANCE UPON THE INFORMATION. ALL INFORMATION SUPPLIED HEREIN IS SUBJECT TO CHANGE WITHOUT PRIOR NOTICE.

# DISCLAIMER

WHILE QUECTEL HAS MADE EFFORTS TO ENSURE THAT THE FUNCTIONS AND FEATURES UNDER DEVELOPMENT ARE FREE FROM ERRORS, IT IS POSSIBLE THAT THESE FUNCTIONS AND FEATURES COULD CONTAIN ERRORS, INACCURACIES AND OMISSIONS. UNLESS OTHERWISE PROVIDED BY VALID AGREEMENT, QUECTEL MAKES NO WARRANTIES OF ANY KIND, IMPLIED OR EXPRESS, WITH RESPECT TO THE USE OF FEATURES AND FUNCTIONS UNDER DEVELOPMENT. TO THE MAXIMUM EXTENT PERMITTED BY LAW, QUECTEL EXCLUDES ALL LIABILITY FOR ANY LOSS OR DAMAGE SUFFERED IN CONNECTION WITH THE USE OF THE FUNCTIONS AND FEATURES UNDER DEVELOPMENT, REGARDLESS OF WHETHER SUCH LOSS OR DAMAGE MAY HAVE BEEN FORESEEABLE.

# COPYRIGHT

THE INFORMATION CONTAINED HERE IS PROPRIETARY TECHNICAL INFORMATION OF QUECTEL WIRELESS SOLUTIONS CO., LTD. TRANSMITTING, REPRODUCTION, DISSEMINATION AND EDITING OF THIS DOCUMENT AS WELL AS UTILIZATION OF THE CONTENT WITHOUT PERMISSION ARE FORBIDDEN. OFFENDERS WILL BE HELD LIABLE FOR PAYMENT OF DAMAGES. ALL RIGHTS ARE RESERVED IN THE EVENT OF A PATENT GRANT OR REGISTRATION OF A UTILITY MODEL OR DESIGN.

Copyright © Quectel Wireless Solutions Co., Ltd. 2020. All rights reserved.

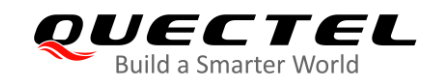

# **About the Document**

# **Revision History**

| Version | Date       | Author      | Description |
|---------|------------|-------------|-------------|
| 1.0     | 2020-08-25 | Jaryoung LI | Initial     |

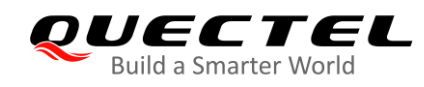

| Со  | nten    | tSAbout the Document                                   | 2  |
|-----|---------|--------------------------------------------------------|----|
| Сог | ntents  |                                                        | 3  |
| Tab | le Inde | ЭХ                                                     | 1  |
| Fig | ure Inc | lex                                                    | 5  |
| 1   | Introd  | luction                                                | ò  |
|     | 1.1.    | Brief Introduction on AWS IoT                          | 3  |
| 2   | AWS     | IoT Platform Access                                    | 7  |
|     | 2.1.    | Register Device and Get Certificates                   | 7  |
|     | 2       | .1.1. Register Device                                  | 7  |
|     | 2       | .1.2. Get Certificates                                 | )  |
|     | 2.2.    | Create Policies and Attach                             | 2  |
|     | 2.3.    | Find MQTT Connection Address and Port 17               | 7  |
|     | 2.4.    | Import Certificates and Connect to AWS IoT Platform 19 | 9  |
|     | 2.5.    | Use the Device Shadow Service                          | 1  |
| 3   | Exam    | ple                                                    | 3  |
|     | 3.1.    | Configure the Network                                  | 3  |
|     | 3.2.    | Load Certificates                                      | 4  |
|     | 3.3.    | Active PDP Context                                     | 3  |
|     | 3.4.    | Configure SSL Option                                   | 7  |
|     | 3.5.    | Configure MQTT Option                                  | 7  |
|     | 3.6.    | MQTT Connection and Data Interaction                   | 7  |
| 4   | Supp    | ort Band List                                          | •  |
| 5   | Appe    | ndix A References                                      | I. |

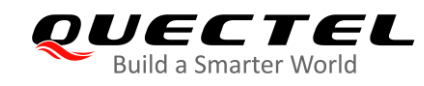

# **Table Index**

| Table 1: Support Band List       | . 29 |
|----------------------------------|------|
| Table 2: Related Documents       | . 31 |
| Table 3: Terms and Abbreviations | . 31 |

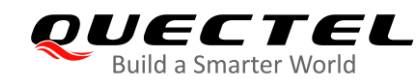

# **Figure Index**

| Figure 1: Communication between AWS IOT and the Device | 6  |
|--------------------------------------------------------|----|
| Figure 2: AWS IoT Console                              | 8  |
| Figure 3: Register a Thing                             | 8  |
| Figure 4: Create a Single Thing                        | 9  |
| Figure 5: Add Device to the Thing Registry             | 9  |
| Figure 6: Add Certificate for Thing                    | 10 |
| Figure 7: Download Certificates                        | 11 |
| Figure 8: Select Root CA                               | 11 |
| Figure 9: Policies                                     | 12 |
| Figure 10: Create a Policy                             | 12 |
| Figure 11: Select Certificate                          | 13 |
| Figure 12: Attach Policy                               | 14 |
| Figure 13: Attach Policy to the Certificate            | 14 |
| Figure 14: Attach Thing                                | 15 |
| Figure 15: Attach Thing to the Certificate             | 16 |
| Figure 16: Select the Certificate                      | 16 |
| Figure 17: List Attached Things                        | 16 |
| Figure 18: List Attached Policies                      | 17 |
| Figure 19: Things Interface                            | 17 |
| Figure 20: Find MQTT Connection Address                | 18 |
| Figure 21: MQTT Connection Port                        | 18 |
| Figure 22: Quectel EVB                                 | 19 |
| Figure 23: Quectel LTE Windows USB Driver              | 19 |
| Figure 24: PC serial port                              | 20 |
| Figure 25: AWS Connection Certificates                 | 20 |
| Figure 26: Upload Certificates to Module               | 21 |
| Figure 27: Configure TLS Option                        | 21 |
| Figure 28: Configure MQTT Option                       | 21 |
| Figure 29: Connect Server                              | 21 |
| Figure 30: Shadow Topics                               | 22 |
| Figure 31: Publish message                             | 22 |

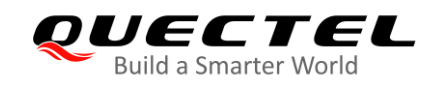

# **1** Introduction

This document provides users with AWS IoT Cloud platform access method, including how to connect Quectel module to AWS IoT Cloud platform with MQTTS and the related AT command involved in the AWS IoT platform access process.

# 1.1. Brief Introduction on AWS IoT

AWS IoT provides secure, bi-directional communication between Internet-connected devices such as sensors, actuators, embedded micro-controllers, or smart appliances and the AWS Cloud. This enables to collect telemetry data from multiple devices, and store and analyze the data.

AWS IoT Cloud platform supports TLS dual authentication for client certificates, in which MQTT can act as a message broker which provides a secure mechanism for devices and AWS IoT applications to publish and receive messages from each other. After importing certificates into Quectel module, the module can access to AWS IoT Cloud platform through MQTTS.

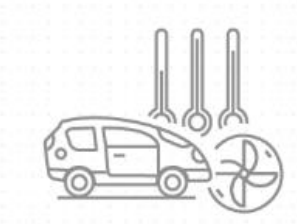

Devices publish & subscribe Billions of devices can publish and subscribe to messages

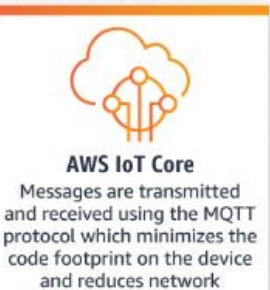

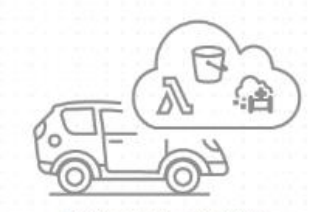

Devices communicate AWS IoT Core enables devices to communicate with AWS services and each other

Figure 1: Communication between AWS IOT and the Device

bandwidth requirements

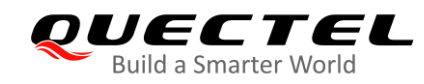

# **2** AWS IoT Platform Access

AWS IoT platform supports TLS client and server certificates authentication, with the MQTT protocol as a message broker. The certificates imported by the module can be used to connect the AWS IoT platform with MQTTS.

# NOTE

Before using AWS IoT services, an AWS account must be created. Please refer to the AWS official link <u>https://docs.aws.amazon.com/iot/latest/developerguide/setting-up.html#aws-registration</u> for details on how to create an AWS account.

# 2.1. Register Device and Get Certificates

Sign in to the AWS IoT platform and register a device in the registry. Certificates will be created in the process of device registration.

# NOTE

The certificates created in the process of device registration to be imported into the module later should downloaded to the local computer.

# 2.1.1. Register Device

1. Navigate to the AWS IoT Console at <u>https://console.aws.amazon.com/iot/home</u>, in the navigation pane, choose Manage, and then choose Things.

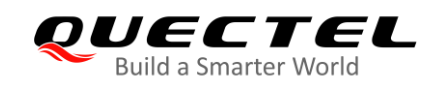

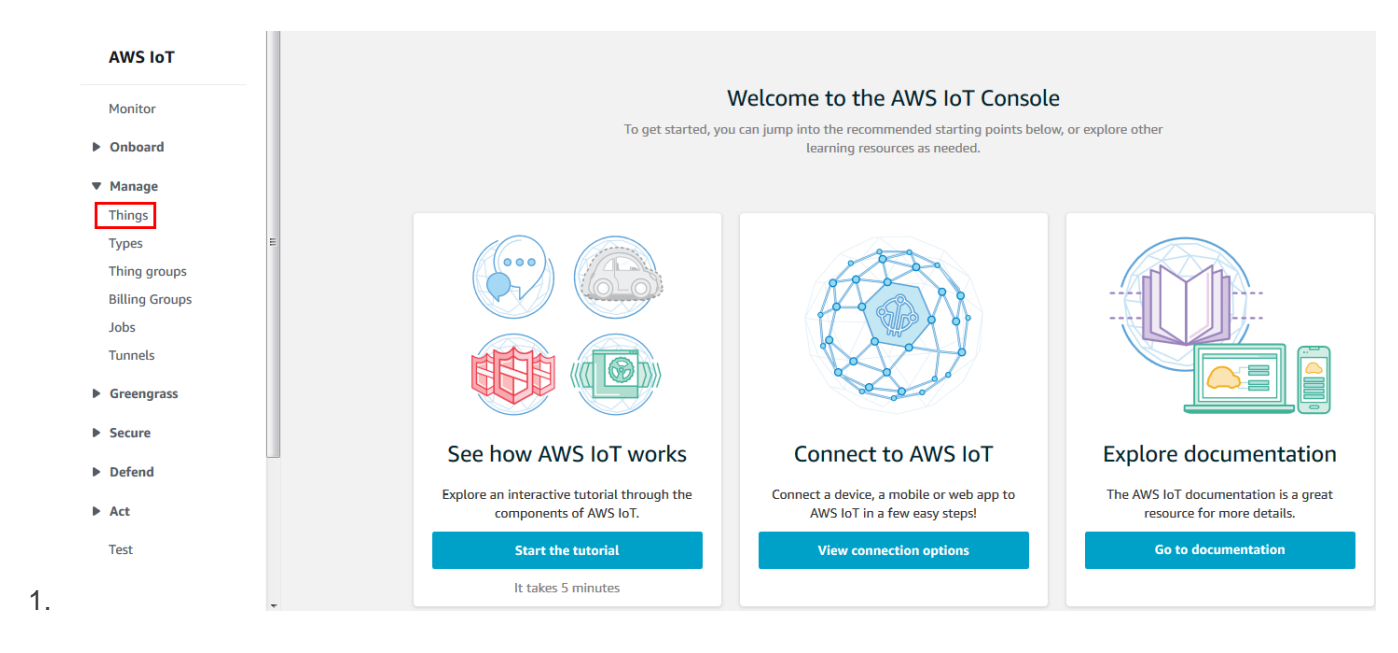

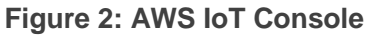

|                | Â |                                                        |
|----------------|---|--------------------------------------------------------|
| AWS IoT        |   |                                                        |
| Monitor        |   |                                                        |
| Onboard        |   | Houtes 1                                               |
| Manage         |   |                                                        |
| Things         |   |                                                        |
| Types          | E |                                                        |
| Thing groups   |   |                                                        |
| Billing Groups |   |                                                        |
| Jobs           |   |                                                        |
| Tunnels        |   |                                                        |
| Greengrass     |   | You don't have any things yet                          |
|                |   | A thing is the representation of a device in the cloud |
| Secure         |   |                                                        |
| Defend         |   | Learn more Register a thing                            |
| Act            |   |                                                        |
| Test           |   |                                                        |

Figure 3: Register a Thing

2. In the Creating AWS IoT things page, click "Create a single thing".

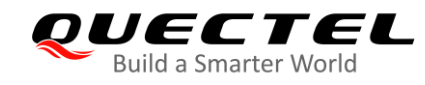

| Creating AWS IoT things                                                                                                    |                       |
|----------------------------------------------------------------------------------------------------|-----------------------|
| An IoT thing is a representation and record of your physical device in the cloud. Any physical device needs a thing record in order to work with AWS IoT. Learn more.                    |                       |
| Register a single AWS IoT thing<br>Create a thing in your registry                                                                                                    | Create a single thing |
| Bulk register many AWS IoT things<br>Create things in your registry for a large number of devices already using AWS IoT, or register<br>devices so they are ready to connect to AWS IoT. | Create many things    |
| Cancel                                                                                                    | Create a single thing |

# Figure 4: Create a Single Thing

3. Then add your device to the thing registry according to the provided steps. Take the device name MyIoTDevice as an example:

| Add your device to the                                                                            | thing registry                                                           | STEP<br>1/3                      |
|---------------------------------------------------------------------------------------------------|--------------------------------------------------------------------------|----------------------------------|
| This step creates an entry in the thing re                                                        | egistry and a thing shadow for your device.                              |                                  |
| Name                                                                                              |                                                                          |                                  |
| MyloTDevice                                                                                       |                                                                          |                                  |
| Apply a type to this thing                                                                        |                                                                          |                                  |
|                                                                                                   | nagement by providing consistent registry data for things that share a t | ype. Types provide things with a |
| Using a thing type simplifies device man<br>common set of attributes, which describ               | be the identity and capabilities of your device, and a description.      |                                  |
| Using a thing type simplifies device mar<br>common set of attributes, which describ<br>Thing Type | be the identity and capabilities of your device, and a description.      |                                  |

Figure 5: Add Device to the Thing Registry

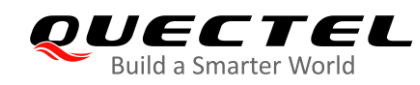

# 2.1.2. Get Certificates

X.509 certificates protects the connection between device and AWS IoT platform. The certificates have to be activated before using.

1. On the Add a certificate for your thing page, under One-click certificate creation, choose Create certificate.

| CREATE A THING<br>Add a certificate for your thing                                                                                                    | STEP<br>2/3                      |
|----------------------------------------------------------------------------------------------------|----------------------------------|
| A certificate is used to authenticate your device's connection to AWS IoT.                                                                                     |                                  |
| <b>One-click certificate creation (recommended)</b><br>This will generate a certificate, public key, and private key using AWS IoT's certificate<br>authority. | Create certificate               |
| Create with CSR<br>Upload your own certificate signing request (CSR) based on a private key you own.                                                           | ▲ Create with CSR                |
| Use my certificate<br>Register your CA certificate and use your own certificates for one or many devices.                                                      | Get started                      |
| Skip certificate and create thing<br>You will need to add a certificate to your thing later before your device can connect to AWS<br>IoT.                      | Create thing without certificate |

# Figure 6: Add Certificate for Thing

 Download certificates, keys and root CA and save them in your PC. If your device supports it, you should select the RSA 2048 bit key: Amazon Root CA 1 These are cross-signed by Starfield. <u>https://docs.aws.amazon.com/iot/latest/developerguide/server-authentication.html</u>.

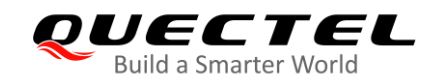

# Certificate created!

Download these files and save them in a safe place. Certificates can be retrieved at any time, but the private and public keys cannot be retrieved after you close this page.

#### In order to connect a device, you need to download the following:

| A certificate for this thing                                                      | f2cec8702d.cert.pem    | Download |  |  |  |
|-----------------------------------------------------------------------------------|------------------------|----------|--|--|--|
| A public key                                                                      | f2cec8702d.public.key  | Download |  |  |  |
| A private key                                                                     | f2cec8702d.private.key | Download |  |  |  |
| You also need to download a root CA for AWS IoT:<br>A root CA for AWS IoTDownload |                        |          |  |  |  |
|                                                                                   |                        |          |  |  |  |

Activate

#### **Figure 7: Download Certificates**

# CA certificates for server authentication

Depending on which type of data endpoint you are using and which cipher suite you have negotiated, AWS IoT Core server authentication certificates are signed by one of the following root CA certificates:

#### VeriSign Endpoints (legacy)

• RSA 2048 bit key: VeriSign Class 3 Public Primary G5 root CA certificate 🗹

Amazon Trust Services Endpoints (preferred)

#### Note

You might need to right click these links and select Save link as... to save these certificates as files.

#### • RSA 2048 bit key: Amazon Root CA 1 🗹.

- RSA 4096 bit key: Amazon Root CA 2. Reserved for future use.
- ECC 256 bit key: Amazon Root CA 3 🗹.
- ECC 384 bit key: Amazon Root CA 4. Reserved for future use.

These certificates are all cross-signed by the Starfield Root CA Certificate 2. All new AWS IoT Core regions, beginning with the May 9, 2018 launch of AWS IoT Core in the Asia Pacific (Mumbai) Region, serve only ATS certificates.

Figure 8: Select Root CA

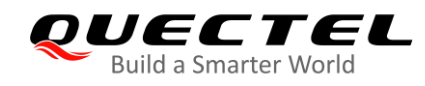

# 2.2. Create Policies and Attach

1. Create a policy.

In the AWS IoT console page, select "**Secure**" in the left navigation bar, click "**Policies**" and "**Create**" to create a policy. In the "Create a policy" page, input policy name, take policy name MyIoTDevicePolicy as an example:

| AWS IoT                                        | Policies                                                                |   |
|------------------------------------------------|-------------------------------------------------------------------------|---|
| Monitor  Monboard                              | Search policies Q                                                       | C |
| <ul> <li>Manage</li> <li>Greengrass</li> </ul> | mydevice1-Policy gsm_iot_policy cyz_test_001-Policy cs_iot_aws_policy_2 |   |
| Secure Certificates Policies CAs               | c.s_iot_policy_aws_ca c.s_iot_policy My_lot_Policy MylotThing-1         |   |
| Role Aliases<br>Authorizers<br>Defend          | MylotPolicy-2 MyGreengrass_Core-p Default 01234cd72d1bac290             |   |

# Figure 9: Policies

| Create a policy                                                                                                    |                |
|----------------------------------------------------------------------------------------------------|----------------|
| Create a policy to define a set of authorized actions. You can authorize actions on one or more resources (things, topics, topic filte<br>more about IoT policies go to the AWS IoT Policies documentation page.<br>Name<br>MyIoTDevicePolicy | ers). To learn |
| Add statements Policy statements define the types of actions that can be performed by a resource.                                                                                                    | Advanced mode  |
| Action                                                                                                    |                |
| *                                                                                                    |                |
| Resource ARN                                                                                                    |                |
| *                                                                                                    |                |
| Effect                                                                                                    |                |
| Allow Deny                                                                                                    | Remove         |

Figure 10: Create a Policy

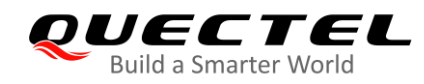

# NOTE

This policy grants unrestricted access for all iot operations, and is to be used only in a development environment. For non-dev environments, all devices in your fleet must have credentials with privileges that authorize intended actions only, which include (but not limited to) AWS IoT MQTT actions such as publishing messages or subscribing to topics with specific scope and context. The specific permission policies can vary for your use cases. Identify the permission policies that best meet your business and security requirements.

For sample policies, refer to

https://docs.aws.amazon.com/iot/latest/developerguide/example-iot-policies.html. Also refer to https://docs.aws.amazon.com/iot/latest/developerguide/security-best-practices.html.

2. Attach the policy to a certificate.

In the AWS IoT console page, select "**Secure**" in the left navigation bar, click "**Certificates**", choose a certificate:

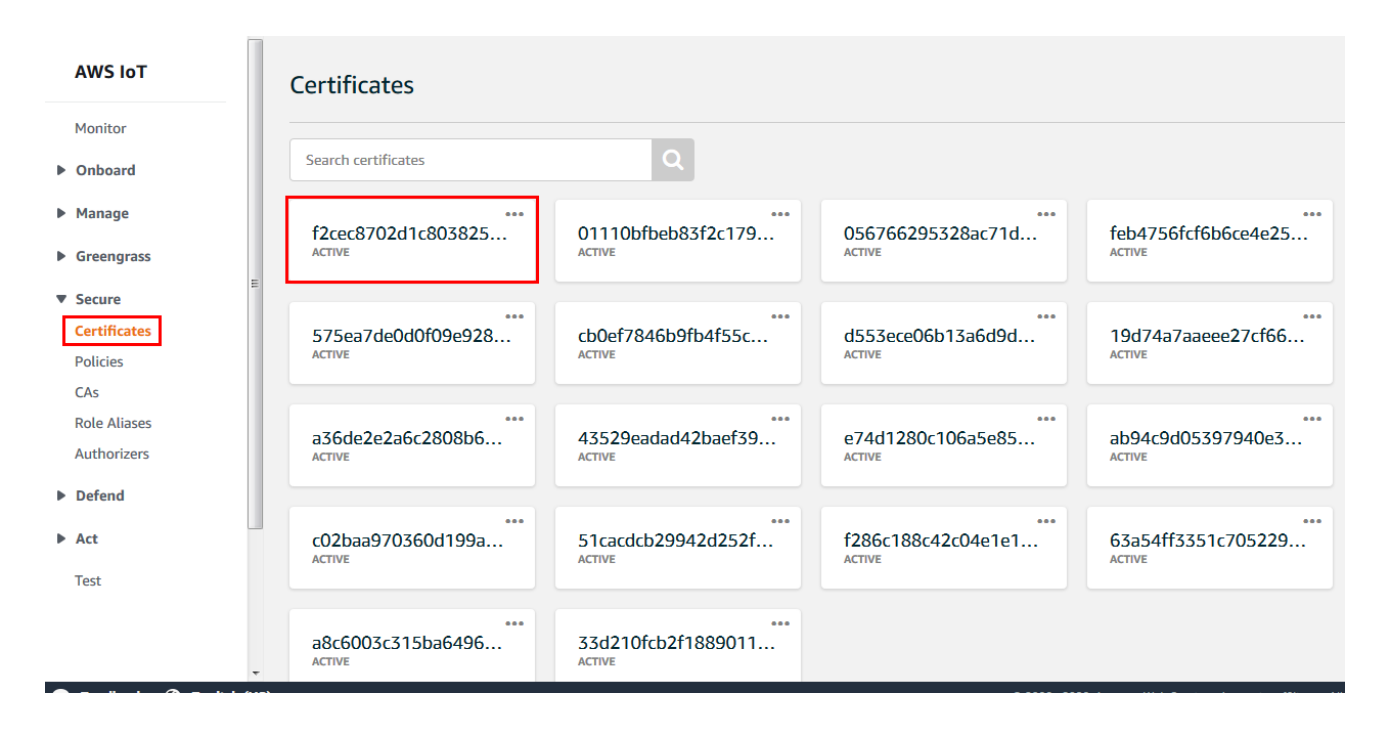

Figure 11: Select Certificate

Click "..." to open the drop-down menu and click "Attach policy":

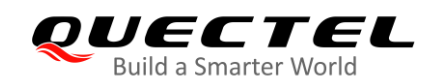

| AWS IoT      | Certificates        |                             |                             |                             |  |
|--------------|---------------------|-----------------------------|-----------------------------|-----------------------------|--|
| Monitor      | Search certificates | Q                           |                             |                             |  |
| Onboard      |                     |                             |                             |                             |  |
| Manage       | f2cec8702c          | 01110bfbeb83f2c179          | <br>056766295328ac71d       | <br>feb4756fcf6b6ce4e25     |  |
| Greengrass   | ACTIVE              | ACTIVE                      | ACTIVE                      | ACTIVE                      |  |
| ▼ Secure     |                     | Revoke                      |                             |                             |  |
| Certificates | 575ea7deC           | transfer cb0ef7846b9fb4f55c | d553ece06b13a6d9d           | 19d74a7aaeee27cf66          |  |
| Policies     | ACTIVE Reject       | transfer ACTIVE             | ACTIVE                      | ACTIVE                      |  |
| CAs          | Revoke              |                             |                             |                             |  |
| Role Aliases | Start               | transfer                    |                             |                             |  |
| Authorizers  | ACTIVE Atta         | ACTIVE 43529eadad42baet39   | e74d1280c106a5e85<br>ACTIVE | ab94c9d05397940e3<br>Active |  |
| Defend       | D                   | ownload                     |                             |                             |  |
| ▶ Act        | c02baa970360019     | Delete 51cacdcb29942d252f   | f286c188c42c04e1e1          | 63a54ff3351c705229          |  |
| Test         |                     |                             |                             |                             |  |

Figure 12: Attach Policy

Choose the policy you have created previously and click "Attach":

# Attach policies to certificate(s)

Policies will be attached to the following certificate(s):

f2cec8702d1c8038257515745e832ffa86cd65c2753b501ebcaacbe386666b6d

#### Choose one or more policies

| Q Search policies         |           |
|---------------------------|-----------|
| My_lot_Policy             | View ^    |
| MylotThing-1              | View      |
| MylotPolicy-2             | View      |
| MyGreengrass_Core-policy  | View      |
| Default                   | View      |
| 01234cd72d1bac2901-Policy | ≡<br>View |
| VyloTDevicePolicy         | View      |

| 1 policy selected | Cancel | Attach |
|-------------------|--------|--------|
|                   |        |        |

#### Figure 13: Attach Policy to the Certificate

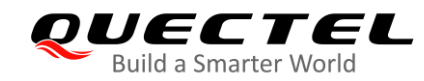

3. Attach the certificate to a thing.

Click "..." of the specified certificate to open the drop-down menu and click "Attach thing":

| AWS IoT      | Certificate      | s                  |                              |                             |                             |
|--------------|------------------|--------------------|------------------------------|-----------------------------|-----------------------------|
| Monitor      |                  |                    |                              |                             |                             |
| Onboard      | Search certifica | ites               | Q                            |                             |                             |
| Manage       | f2cec8702c       | <br>Activate       | 01110bfbeb83f2c179           | 056766295328ac71d           | feb4756fcf6b6ce4e25         |
| Greengrass   | ACTIVE           | Deactivate         | ACTIVE                       | ACTIVE                      | ACTIVE                      |
| ▼ Secure     | -                | Revoke             |                              |                             |                             |
| Certificates | 575ea7de0        | Accept transfer    | cb0ef7846b9fb4f55c           | d553ece06b13a6d9d           | 19d74a7aaeee27cf66          |
| Policies     | ACTIVE           |                    | ACTIVE                       | ACTIVE                      | ACTIVE                      |
| CAs          |                  | Revoke transfer    |                              |                             |                             |
| Role Aliases | 761.0.0          | Start transfer     |                              |                             |                             |
| Authorizers  | a36de2e2a        | Attach thing       | 43529eadad42baet39<br>Active | e74d1280c106a5e85<br>ACTIVE | ab94c9d05397940e3<br>Active |
| Defend       |                  | Download           |                              |                             |                             |
| ▶ Act        | c02baa970        | Delete<br>3600199a | 51cacdcb29942d252f           | f286c188c42c04e1e1          | 63a54ff3351c705229          |
| Test         |                  |                    |                              |                             |                             |

Figure 14: Attach Thing

Choose the thing you have created previously and click "Attach":

| Attach things to certificate(s)                                                                                           |
|----------------------------------------------------------------------------------------------------|
| Things will be attached to the following certificate(s): f2cec8702d1c8038257515745e832ffa86cd65c2753b501ebcaacbe386666b6d |
| Choose one or more things                                                                                                 |
| Q Search things                                                                                                    |
| MyloTDevice                                                                                                    |
| □ 01234cd72d1bac2901                                                                                                    |
| gsm_iot                                                                                                    |
| 012368c4532d8d9c01                                                                                                    |
| testDev_1                                                                                                    |
| cs_iot_dev_2-1                                                                                                    |
| cs_iot_aws_ca_1                                                                                                    |
| 1 thing selected Cancel Attach                                                                                            |

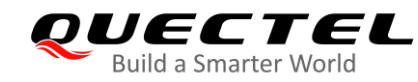

# Figure 15: Attach Thing to the Certificate

#### 4. Verification.

To verify whether the policy and thing are attached successfully, select the certificate to list all attached policies and things.

| AWS IoT      | Certificates        |                        |                                      |                          |
|--------------|---------------------|------------------------|--------------------------------------|--------------------------|
| Monitor      | Search certificates | 0                      |                                      |                          |
| Onboard      |                     | ~                      |                                      |                          |
| Manage       | f2cec8702d1c803825  | <br>01110bfbeb83f2c179 | <br>056766295328ac71d                | <br>feb4756fcf6b6ce4e25  |
| Greengrass   | ACTIVE              | ACTIVE                 | ACTIVE                               | ACTIVE                   |
| ▼ Secure     |                     |                        |                                      |                          |
| Certificates | 575ea7de0d0f09e928  | cb0ef7846b9fb4f55c     | d553ece06b13a6d9d                    | 19d74a7aaeee27cf66       |
| Policies     | ACTIVE              | ACTIVE                 | ACTIVE                               | ACTIVE                   |
| CAs          |                     |                        |                                      |                          |
| Role Aliases | a36de2e2a6c2808b6   | 43529eadad42baef39     | e74d1280c106a5e85                    | •••<br>ab94c9d05397940e3 |
| Authorizers  | ACTIVE              | ACTIVE                 | ACTIVE                               | ACTIVE                   |
| Defend       |                     |                        |                                      |                          |
| ▶ Act        | c02baa970360d199a   | 51cacdcb29942d252f     | ••••<br>f286c188c42c04e1e1<br>Астіvе | 63a54ff3351c705229       |
| Test         |                     |                        |                                      |                          |

# Figure 16: Select the Certificate

|                    | d1c80382575 | 6d        |
|--------------------|-------------|-----------|
| ACTIVE             |             | Actions - |
| Details            | Things      |           |
| Policies<br>Things | MyloTDevice |           |

#### Figure 17: List Attached Things

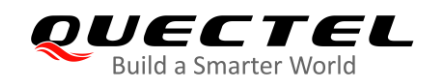

| Certificates > f2cec8702d            | Ic80382575                                            |           |
|--------------------------------------|-------------------------------------------------------|-----------|
| CERTIFICATE<br>f2cec8702d1           | c8038257515745e832ffa86cd65c2753b501ebcaacbe386666b6d |           |
| ACTIVE                               |                                                       | Actions - |
| Details                              | Policies                                              |           |
| Policies<br>Things<br>Non-compliance | MyIoTDevicePolicy                                     |           |
|                                      |                                                       |           |

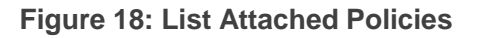

# 2.3. Find MQTT Connection Address and Port

Find the MQTT connection server as below:

| AWS IoT                        | Things                              | Create      |
|--------------------------------|-------------------------------------|-------------|
| Monitor                        |                                     |             |
| Onboard                        | Search things Q Fleet Indexing Info | List 💌      |
| ▼ Manage                       | E Name T                            | уре         |
| Types                          | MyloTDevice                         | 0 TYPE •••• |
| Thing groups<br>Billing Groups | 01234cd72d1bac2901                  | 0 TYPE ***  |
| Jobs                           | gsm_jot N                           | 0 TYPE •••  |
| <ul> <li>Greengrass</li> </ul> | 012368c4532d8d9c01                  | 0 TYPE •••  |
|                                | terflow 1 a                         | 0 TVDE ++++ |

# Figure 19: Things Interface

Choose the things you just created and choose Interact.

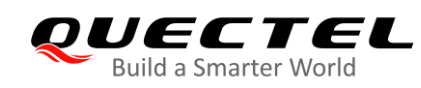

Things > MyloTDevice

| THING<br>MyloTDevice<br>NO TYPE                                  | Actions -                                                                                                    |
|------------------------------------------------------------------|----------------------------------------------------------------------------------------------------|
| Details<br>Security<br>Thing groups<br>Billing Groups<br>Shadows | This thing already appears to be connected.       Connect a device         HTTPS       Update your Thing Shadow using this Rest API Endpoint. Learn more         affect14colfeen at a jett us wort 1 contractory acres |
| Interact<br>Activity<br>Jobs<br>Violations<br>Defender metrics   | MQTT<br>Use topics to enable applications and things to get, update, or delete the state information for a Thing (Thing Shadow)<br>Learn more                                                                          |

#### Figure 20: Find MQTT Connection Address

The MQTTS connection port supported by AWS IoT platform is shown as below.

# Protocols, Port Mappings, and Authentication

The following table shows each protocol supported by AWS IoT, the authentication method, and port used for each protocol.

| Protocol, Authentication, and Port Mappings |                          |                        |                   |  |
|---------------------------------------------|--------------------------|------------------------|-------------------|--|
| Protocol                                    | Authentication           | Port                   | ALPN ProtocolName |  |
| MQTT                                        | X.509 client certificate | 8883, 443 <sup>†</sup> | x-amzn-mqtt-ca    |  |
| HTTPS                                       | X.509 client certificate | 8443, 443 <sup>†</sup> | x-amzn-http-ca    |  |
| HTTPS                                       | SigV4                    | 443                    | N/A               |  |
| MQTT over WebSocket                         | SigV4                    | 443                    | N/A               |  |

Figure 21: MQTT Connection Port

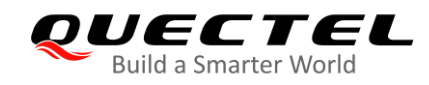

# 2.4. Import Certificates and Connect to AWS IoT Platform

Quectel EVB can test the connection between AWS IoT platform and the module. The EVB has antenna, SIM card and USB power as the figure below shows. Such as BG95-M3 can use GSM/CAT-M/NB-IoT network. The USB port can be a virtual port to connect with the serial port tool. Please install the *Quectel\_LTE\_Windows\_USB\_Driver* in your PC first. Then you can use the *QCOM* tool to communicate with the EVB.

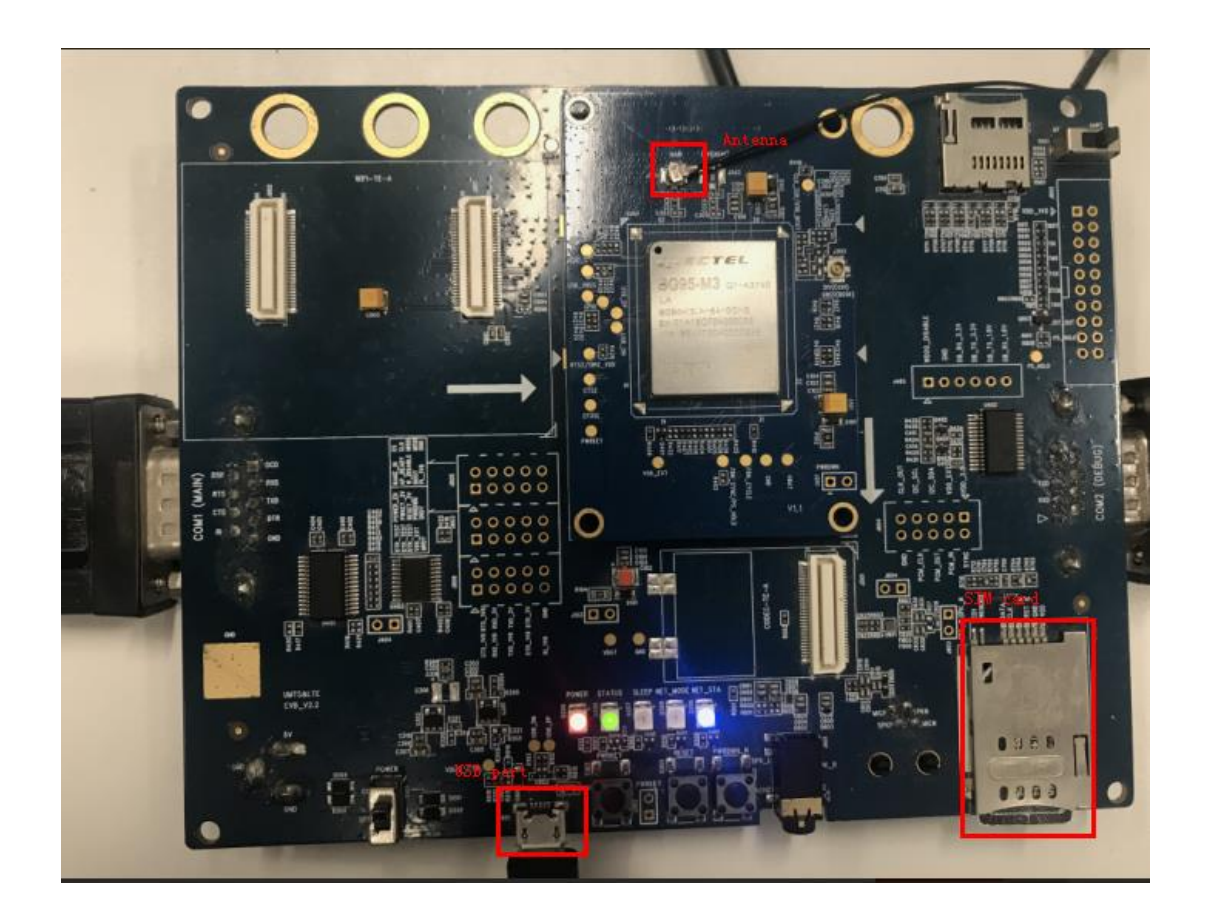

# Figure 22: Quectel EVB

| Quectel_LTE_Windows_USB_Driver_V2.1.6 |                |             |           |
|---------------------------------------|----------------|-------------|-----------|
| Include in library                    | folder         |             |           |
| Name                                  | Date modified  | Туре        | Size      |
| 🛎 setup.exe                           | 2019/4/2 17:15 | Application | 12,994 KB |

# Figure 23: Quectel LTE Windows USB Driver

Select Setup.exe to install *Quectel\_LTE\_Windows\_USB\_Driver*, after install finished PC serial port as below:

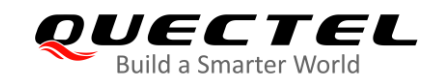

| Ports (COM & LPT)       |                  |
|-------------------------|------------------|
|                         | DM1)             |
|                         | M83)             |
|                         | COM82)           |
|                         | main serial port |
| USB Serial Port (COM32) |                  |
|                         |                  |

# Figure 24: PC serial port

Import certificates into the module and connect the module to AWS IoT platform with AT command related to MQTTS. The process is shown as below.

Step 1: Upload the certificates into the module

| 🔄 6d1fa87feb-certificate.pem.crt | 2020/1/20 14:48 | 安全证书   | 2 KB      |              |
|----------------------------------|-----------------|--------|-----------|--------------|
| 6d1fa87feb-private.pem.key -     | 2020/1/20 14:49 | KEY 文件 | 2 KB      | • client.pem |
| 6d1fa87feb-public.pem.key        | 2020/1/20 14:48 | KEY 文件 | 1 kb user | kev. pem     |
| AmazonRootCA1.pem                | 2020/1/20 15:00 | PEM 文件 | 2 KB      |              |
|                                  |                 |        | cacert.pe | em           |
|                                  |                 |        |           |              |

# Figure 25: AWS Connection Certificates

Upload the certificates into the module:

| QCOM_V1.6                                                                                            |                                              |            |                      | _ 0 %     |
|----------------------------------------------------------------------------------------------------|----------------------------------------------|------------|----------------------|-----------|
| About                                                                                                |                                              |            |                      |           |
| COM Port Setting                                                                                     | Command List                                 |            |                      |           |
| COM Port: 84 - Baudrate: 115200 - StopBits: 1 - Parity: None -                                       | Choose All Commands                          | нех 🗆      | Enter                | Delay(mS) |
|                                                                                                    | □ 1: AT+QFUPL="cacert.pem",1446,100          | ন 🕇        | 1                    | 8096      |
| Byte Size: 8 V Flow Control: No Ctrl Flow V Close Port                                               | 2: AT+QFUPL="client.pem",1220,100            | <b>v</b>   | 2                    | 8096      |
|                                                                                                    | 3: AT+QFUPL="user_key1.pem" 1679,100         | <b>I P</b> | 3                    | 8096      |
| AT+QFUPL="cacert.pem".1446.100                                                                       | 4: AT+QSSLCFG="cacert",2,"cacert.pem"        |            | 4                    | 400       |
| CONNECT                                                                                              | 5: AT+QSSLCFG="clientcert",2,"client.pem"    |            | 5                    | 400       |
| *GFUFL. 1440,3030                                                                                    | 6: AT+QSSLCFG="clientkey",2,"user_key1.pen   |            | 6                    | 400       |
| OK<br>AT+QFUPL="client.pem".1220.100                                                                 | 7: AT+QSSLCFG="ciphersuite",2,0XFFFF         |            | 7                    | 400       |
| CONNECT                                                                                              | 8: AT+QSSLCFG="sslversion",2,4               |            | 8                    | 400       |
| +QFUFL. 1220,3023                                                                                    | 9: AT+QSSLCFG="seclevel",2,2                 |            | 9                    | 400       |
| OK<br>AT+QFUPL="user kev1.pem": 1679.100                                                             | 10: AT+QMTCFG="ssl",2,1,2                    |            | 10                   | 400       |
| CONNECT                                                                                              | 11: AT+QMTCFG="version",2,4                  |            | 11                   | 400       |
| +QFUPE: 1673,3820                                                                                    | 12: AT+QMTOPEN=2,"af5c7l4oo3fcr-ats.iot.us-w |            | 12                   | 400       |
| ок                                                                                                   | T13: AT+QMTCONN= 2,"MyloTDevice"             |            | 13                   | 3000      |
|                                                                                                    | V 14: AT+QFDEL="cacert.pem"                  |            | 14                   | 3000      |
|                                                                                                    | 15: AT+QFDEL="client.pem"                    |            | 15                   | 400       |
|                                                                                                    | I6: AT+QFDEL="user_key1.pem"                 |            | 16                   | 1000      |
|                                                                                                    | □ 17: □                                      |            | 17                   | 400       |
|                                                                                                    | □ 18: □                                      |            | 18                   | 400       |
|                                                                                                    | □ 19: □                                      |            | 19                   | 400       |
|                                                                                                    | 20:                                          |            | 20                   | 400       |
| [2020-08-05_16:06:48:407] DCD:0 CTS:1 RI:0                                                           | 21:                                          |            | 21                   |           |
| [2020-08-05_16:06:52:275] This File Size is 1679 Bytes<br>[2020-08-05_16:06:54:437] DCD:1 CTS:1 RI:0 | 22:                                          |            | 22                   |           |
| [2020-08-05_16:06:55:719] DCD:0 CTS:1 RI:0                                                           | 23:                                          |            | 23                   |           |
|                                                                                                    | 24:                                          |            | 24                   |           |
|                                                                                                    | 25:                                          |            | 25                   |           |
| Clear Information                                                                                    | 26:                                          |            | 26                   |           |
| Input String: HEX String Show In HEX V Send With Enter                                               | 27:                                          |            | 27                   |           |
|                                                                                                    | 28:                                          |            | 28                   |           |
| Send Command                                                                                         | 29:                                          |            | 29                   |           |
| ②Select file<br>Select File D:\360MoveData\Users\Janyoung\Desktop\新建: Send 100.0% Send File          | Load Test Script Clear All Commands          | R<br>Delay | un Times<br>Time(mS) | : 10000   |

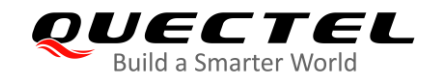

## Figure 26: Upload Certificates to Module

Step 2: Configure TLS option:

```
AT+QSSLCFG="cacert",2,"cacert.pem"
OK
AT+QSSLCFG="clientcert",2,"client.pem"
OK
AT+QSSLCFG="clientkey",2,"user_key1.pem"
OK
AT+QSSLCFG="ciphersuite",2,0XFFFF
OK
AT+QSSLCFG="sslversion",2,4
OK
AT+QSSLCFG="sslversion",2,4
OK
AT+QSSLCFG="sslversion",2,2
OK
AT+QMTCFG="ssl",2,1,2
OK
```

# Figure 27: Configure TLS Option

**Step 3**: Configure MQTTS and MQTT protocol version

AT+QMTCFG="ssl",2,1,2 OK AT+QMTCFG="version",2,4 OK

# Figure 28: Configure MQTT Option

Step 4: Connect to AWS IoT with MQTTS.

AT+QMTOPEN=2,"af5c7l4oo3fcr-ats.iot.us-west-2.amazonaws.com",8883 OK +QMTOPEN: 2,0 AT+QMTCONN= 2,"MyloTDevice" OK +QMTCONN: 2,0,0

Figure 29: Connect Server

# 2.5. Use the Device Shadow Service

Use topics to enable applications and things to get, update, or delete the state information for a Thing (Thing Shadow).

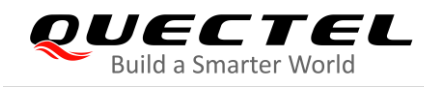

Refer to https://docs.aws.amazon.com/iot/latest/developerguide/device-shadow-mqtt.html

# **Shadow topics**

The topics in this section are used by named and unnamed shadows. The topics used by each differ only in the topic prefix. This table shows the topic prefix used by each shadow type.

| ShadowTopicPrefix value                                  | Shadow type              |
|----------------------------------------------------------|--------------------------|
| <pre>\$aws/things/thingName/shadow</pre>                 | Unnamed (classic) shadow |
| <pre>\$aws/things/thingName/shadow/name/shadowName</pre> | Named shadow             |

To create a complete topic, select the *ShadowTopicPrefix* for the type of shadow to which you want to refer, replace *thingName*, and *shadowName* if applicable, with their corresponding values, and then append that with the topic stub as shown in the following table. Remember that topics are case sensitive.

# Figure 30: Shadow Topics

Step 5: Subscribe and publish messages:

AT+QMTPUB=2,1,1,0,"\$aws/things/MyloTDevice/shadow/get/accepted" > Hello AWS IoT! OK +QMTPUB: 2,1,0 +QMTRECV: 2,1,"\$aws/things/MyloTDevice/shadow/get/accepted","Hello AWS IoT!"

Figure 31: Publish message

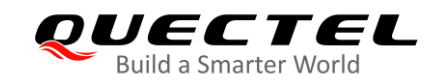

# **3** Example

This chapter provides examples for AWS IoT platform access authentication. The following shows the whole process of accessing to AWS IoT with MQTTS.

# 3.1. Configure the Network

| //AT+QCFG='                                                                                                    | "nwscan                                                                                                    | mode",[, <scanmo< td=""><td>ude&gt;]</td></scanmo<>                                             | ude>]                                                              |
|----------------------------------------------------------------------------------------------------|----------------------------------------------------------------------------------------------------|-------------------------------------------------------------------------------------------------|--------------------------------------------------------------------|
| // <scanmode></scanmode>                                                                                                    | >: 0                                                                                                    | Automatic                                                                                       |                                                                    |
| //                                                                                                    | 1                                                                                                    | GSM only                                                                                        |                                                                    |
| //                                                                                                    | 3                                                                                                    | LTE only                                                                                        |                                                                    |
| AT+QCFG="r                                                                                                    | nwscan                                                                                                    | mode",3                                                                                         | //Configure the scan mode to LTE only.                             |
| ок                                                                                                    |                                                                                                    |                                                                                                 |                                                                    |
|                                                                                                    |                                                                                                    |                                                                                                 |                                                                    |
| //AT+QCFG=                                                                                                    | "iotopmo                                                                                                    | ode"[, <mode>]</mode>                                                                           |                                                                    |
| // <mode></mode>                                                                                                    | Number                                                                                                    | format. Network                                                                                 | category to be searched under LTE RAT.                             |
| //                                                                                                    | 0 eM                                                                                                    | ТС                                                                                              |                                                                    |
| //                                                                                                    | 1 NB-                                                                                                    | -loT                                                                                            |                                                                    |
| //                                                                                                    | 2 eM                                                                                                    | TC and NB-loT                                                                                   |                                                                    |
| AT+QCFG="i                                                                                                    | otopmo                                                                                                    | ode",1                                                                                          | //Configure the network to NB-IoT.                                 |
|                                                                                                    |                                                                                                    |                                                                                                 |                                                                    |
| ОК                                                                                                    |                                                                                                    |                                                                                                 |                                                                    |
|                                                                                                    |                                                                                                    |                                                                                                 |                                                                    |
| //AT+QCFG='                                                                                                    | "band"[,·                                                                                                    | <gsmbandval>,<e< td=""><td>mtcbandval&gt;,<nbiotbandval>]</nbiotbandval></td></e<></gsmbandval> | mtcbandval>, <nbiotbandval>]</nbiotbandval>                        |
| // <gsmbandva< td=""><td>al&gt;: A h</td><td>exadecimal value</td><td>that specifies the GSM frequency band. If it is set to 0, it means</td></gsmbandva<>             | al>: A h                                                                                                    | exadecimal value                                                                                | that specifies the GSM frequency band. If it is set to 0, it means |
|                                                                                                    | not                                                                                                    | to change GSM fi                                                                                | requency band.                                                     |
| // <emtcbandv< td=""><td colspan="3">//<emtcbandval>: A hexadecimal value that specifies the eMTC frequency band. If it is set to 0 or</emtcbandval></td></emtcbandv<> | // <emtcbandval>: A hexadecimal value that specifies the eMTC frequency band. If it is set to 0 or</emtcbandval> |                                                                                                 |                                                                    |
|                                                                                                    | 0x4                                                                                                    | 0000000, it mean                                                                                | s not to change the frequency band                                 |
| // <nbiotbandv< td=""><td>al&gt;: A h</td><td>exadecimal value</td><td>that specifies the NB-IoT frequency band. If it is set to 0 or</td></nbiotbandv<>               | al>: A h                                                                                                    | exadecimal value                                                                                | that specifies the NB-IoT frequency band. If it is set to 0 or     |
|                                                                                                    | 0x4                                                                                                    | 0000000, it mean                                                                                | s not to change the frequency band                                 |
| //For the supp                                                                                                    | orted ba                                                                                                    | and list, please ref                                                                            | ier to <b>Chapter 4</b> .                                          |
|                                                                                                    |                                                                                                    |                                                                                                 |                                                                    |
| AT+QCFG="l                                                                                                    | oand",0                                                                                                    | ,0,10                                                                                           | //Configure NB-IoT network BAND 5, the hexadecimal value           |
|                                                                                                    |                                                                                                    |                                                                                                 | is 0x10, only need input 10.                                       |
| ОК                                                                                                    |                                                                                                    |                                                                                                 |                                                                    |
| AT+CEREG?                                                                                                    | ;+QNW                                                                                                    | INFO;+QCSQ                                                                                      | //Query the network status.                                        |
| +CEREG: 0,1                                                                                                    |                                                                                                    |                                                                                                 | //Registered NB-IoT network                                        |

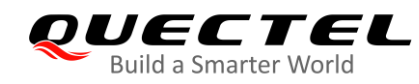

+QNWINFO: "CAT-NB1","46011","LTE BAND 5",2506

+QCSQ: "CAT-NB1",-80,-94,103,-15

ок

# 3.2. Load Certificates

//If the module already has certificates, please delete the certificates with AT+QFDEL first.

AT+QFDEL="cacert.pem"

ΟΚ

AT+QFDEL="client.pem"

ΟΚ

AT+QFDEL="user\_key1.pem"

ΟΚ

//The server certificate size is 1446 bytes, the timeout is 5000 s, upload the certificates after echoing **CONNECT**.

# AT+QFUPL="cacert.pem",1446,5000

# CONNECT

-----BEGIN CERTIFICATE-----

MIID7zCCAtegAwIBAgIBADANBgkghkiG9w0BAQsFADCBmDELMAkGA1UEBhMCVVMx EDAOBgNVBAgTB0FyaXpvbmExEzARBgNVBAcTCINjb3R0c2RhbGUxJTAjBgNVBAoT HFN0YXJmaWVsZCBUZWNobm9sb2dpZXMsIEluYy4xOzA5BgNVBAMTMIN0YXJmaWVs ZCBTZXJ2aWNIcyBSb290IENIcnRpZmljYXRIIEF1dGhvcml0eSAtIEcyMB4XDTA5 MDkwMTAwMDAwMFoXDTM3MTIzMTIzNTk1OVowgZgxCzAJBgNVBAYTAIVTMRAwDgYD VQQIEwdBcml6b25hMRMwEQYDVQQHEwpTY290dHNkYWxIMSUwIwYDVQQKExxTdGFy ZmllbGQgVGVjaG5vbG9naWVzLCBJbmMuMTswOQYDVQQDEzJTdGFyZmllbGQgU2Vy dmljZXMgUm9vdCBDZXJ0aWZpY2F0ZSBBdXRob3JpdHkgLSBHMjCCASIwDQYJKoZI hvcNAQEBBQADggEPADCCAQoCggEBANUMOsQq+U7i9b4Zl1+OiFOxHz/Lz58gE20p OsgPfTz3a3Y4Y9k2YKibXlwAgLlvWX/2h/klQ4bnaRtSmpDhcePYLQ1Ob/blSdm2 8xpWriu2dBTrz/sm4xq6HZYuajtYIIIHVv8loJNwU4PahHQUw2eeBGq6345AWh1K Ts9DkTvnVtYAcMtS7nt9rjrnvDH5RfbCYM8TWQIrgMw0R9+53pBlbQLPLJGmpufe hRhJfGZOozptqbXuNC66DQO4M99H67FrjSXZm86B0UVGMpZwh94CDkIDhbZsc7tk 6mFBrMnUVN+HL8cisibMn1IUaJ/8viovxFUcdUBgF4UCVTmLfwUCAwEAAaNCMEAw DwYDVR0TAQH/BAUwAwEB/zAOBgNVHQ8BAf8EBAMCAQYwHQYDVR0OBBYEFJxfAN+q AdcwKzilorhtSpzyEZGDMA0GCSqGSIb3DQEBCwUAA4IBAQBLNqaEd2ndOxmfZyMI bw5hyf2E3F/YNoHN2BtBLZ9g3ccaaNnRbobhiCPPE95Dz+I0swSdHynVv/heyNXB ve6SbzJ08pGCL72CQnqtKrcqfU28eIUSwhXqvfdqlS5sdJ/PHLTyxQGjhdByPq1z qwubdQxtRbeOlKyWN7Wg0l8VRw7j6IPdj/3vQQF3zCepYoUz8jcl73HPdwbeyBkd iEDPfUYd/x7H4c7/I9vG+o1VTqkC50cRRj70/b17KSa7qWFiNyi2LSr2EIZkyXCn 0q23KXB56jzaYyWf/Wi3MOxw+3WKt21gZ7leyLnp2KhvAotnDU0mV3HaIPzBSICN

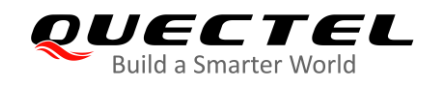

# sSi6

-----END CERTIFICATE-----+QFUPL: 1188,2d13

OK

//The client certificate size is 1220 bytes, the timeout is 5000 s, upload the certificates after echoing **CONNECT**.

# AT+QFUPL="client.pem",1220,5000

# CONNECT

-----BEGIN CERTIFICATE-----

MIIDWTCCAkGgAwIBAgIUEU8Sdtdxv7TSMa+qSJctGwP/ef4wDQYJKoZIhvcNAQEL BQAwTTFLMEkGA1UECwxCQW1hem9uIFdlYiBTZXJ2aWNlcyBPPUFtYXpvbi5jb20g SW5jLiBMPVNIYXR0bGUgU1Q9V2FzaGluZ3RvbiBDPVVTMB4XDTlwMDgwNTA2MTgz NIoXDTQ5MTIzMTIzNTk1OVowHjEcMBoGA1UEAwwTQVdTIElvVCBDZXJ0aWZpY2F0 ZTCCASIwDQYJKoZIhvcNAQEBBQADggEPADCCAQoCggEBANyZlfrksZfD2Wz07SHU BMSGhxABZFmJeW8+/R1j88imNG+EK32pDiS6foD1zoYkpZF5bZyqSgn+GW4WYLPB yU2AAG2lewsF9eOXc87Nk4GdtS+1Qrbjf+JkcmrDMHDFq6ugzEhjSP3CHMIU5SJy TJTdY0HxuR+aQbty8d6zyqNe6nFLe8NuUbQ7AmSMAtJQDODTPsVGv3dzbO6FI3TR IQCCp33sLZ4AYhRE9y+jhJZ0hHk/ehe9D68sbeWOfbAkFySCmIDFdBGLIaQ6z+jW 7uOxZhBaxbxoS1dqT7j3lNqsoR59hrwz8lKD29HQPRrjSFv1x+nSV/tfUAl/c+Tn 0psCAwEAAaNgMF4wHwYDVR0jBBgwFoAUoJJ7YR4/P2r0/vbPNTRM7EXwcoAwHQYD VR0OBBYEFOrBYZ82vY5gWGR2AoWDRLvmUHpyMAwGA1UdEwEB/wQCMAAwDgYDVR0P AQH/BAQDAgeAMA0GCSqGSIb3DQEBCwUAA4IBAQCeSbUzBjF9wVN8x+a0F7Zjtq0Z /CJAK6g+iNOcSpXBCXeER0mjijFfiGQUN0By6kTf67yv5RS3yZZtFS+3g62psf7g LDWm/vnClp4B4ZehNiGyZHfC5X+mN9HCe2ej+npukHBwPFgzf0e0PsY25LrnNTtW sRcWzQAdG1YJuk0u4ai+NcThYrJKNcNj2BHRk1+rZiSRp19Jwzks6xaJrYAT2zcx tcT5gJql6yCq1HSmF603JxksSlYFdSSc/Yx+7O5zR5g/sNehh/BL43SZFAhly2r1 tOg3g6iwlLrKD0s3/VdoK8p8xfZwF8MksKpKi14LKwAb2eGnCAhgfB8JKvjK -----END CERTIFICATE-----

+QFUPL: 1224,7a6c

# OK

//The client key size is 1679 bytes, the timeout is 5000 s, upload the client key after echoing **CONNECT**. **AT+QFUPL="user\_key1.pem",1679,5000** 

# CONNECT

-----BEGIN RSA PRIVATE KEY-----

MIIEpAIBAAKCAQEA3JmV+uSxl8PZbPTtldQExIaHEAFkWYl5bz79HWPzyKY0b4Qr fakOJLp+gPXOhiSlkXltnKpKCf4ZbhZgs8HJTYAAbYh7CwX145dzzs2TgZ21L7VC tuN/4mRyasMwcMWrq6DMSGNI/clcyVTIInJMIN1jQfG5H5pBu3Lx3rPKo17qcUt7 w25RtDsCZIwC0IAM4NM+xUa/d3Ns7oUjdNEhAIKnfewtngBiFET3L6OEInSEeT96 F70Pryxt5Y59sCQXJIKYgMV0EYshpDrP6Nbu47FmEFrFvGhLV2pPuPeU2qyhHn2G vDPyUoPb0dA9GuNIW/XH6dJX+19QCX9z5OfSmwIDAQABAoIBAB7Zh6TfiIptxCE9

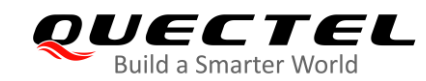

m0/ow4XsPkUZvLvcwtOw3IrW2IfN3nVd6WsYUjcGsZw9Q9V0mlbgkVigY9xD4bCI hpt81Tb2WJj4xiRDgCCE1JguHZu5v1XdpmfHJul1I98UTtjme9xzjz3sTI/YLohl S+nmTBlhYHkfYcEupFSffX2kbQktgWotYbUX9f9h2KIXAyvASekUz6EgyZXsHRV2 963uuJgZl2kYinQ9zaku01x14qtMIFfAZRLI/xZol4Qr65d+582FO1+EjZmffV55 TfV2a2wnE/RtGRQyq9Z8I2EPOsP8DuHogsHZwAV7761Z5n7DqF4DoKanR7W8SqCV zH2FbjkCgYEA7g4DlpxsrG8sH3nnUeb5V09Skdy1i1ldRRsGELTpyfXRFKnYsEIA e51GMNd19L5Q+7e87LpjBZLKsV3DwIFNiRIwS6YHp6b2WuOxVkwHnsthqLe+zfac xmi/WFCkEcwGEoCkEW55uut2X1UzZ8zt6ZTGuiREYa1mp3MYo2u/MIUCgYEA7Tq6 j4bEjhOJ1+fxaDCnak7rcOIv3hECnBemXrp5PnA4+a8ffDhg8KHxC3gR4Jd0BHGa U9jPjfC0XMjyJqzIjXH1/JyfNZOjovjGIcy7LUZ4PRESsbXE0INL6pvmeAvAJZeG I59U4aTIy85+gMM9/ZxOy1c5Qta6Yx+Jna7uQS8CgYEAtiRC2poVDFqDiBHdy+zO Gt+2baRRw6ewfY+PtHi36K8MqqLKCRJ3DB3p9rTkq75yeCa9huOVoE4QiGUVwzgx +w7PpRIECWLWW/SbW0wRCI7UyiLM+woWKjk7LneFEZjpjH6hCjVdLoe6qnamPmWu I2qSIxpct9/VC4ok7+UhBYECqYEA5Wr9Tp4jac8FaHJbqMocrZeC45kqd5R1tKS+ dS/a3wJCZ1zvkv8m6K+D3/aPO2bcgQuoFtw+5OLaWjzOyY4hKYEDRffllDeicZlq cjd+8KsMzum67Xd+zbOb8Fgyive6K+Cc/fbNbKYitc6N0IJ+mcvW+5jvvG7Ss9el C4RHz2sCgYBhykXUv0zuAYHhmUQhu/5YspuacwZTm0P27TQm7iX9wPaa7vwUPCEB v4AWjORZqCURbRiaonLCQ15ZZwg/GV1lfzsX1+WIrv3V4LhQ6glkpuN8pGOMv3vA GQEUj6zg6ALKdYwmFd8J3BYE3m3OGeOifk5OzDqCyyuNxOwAwh1peQ== -----END RSA PRIVATE KEY-----

+QFUPL: 1675,150

# OK

#### AT+QFLST

+QFLST: "cacert.pem",1446 +QFLST: "client.pem",1220 +QFLST: "user\_key1.pem",1679 //Query the list file.

#### ΟΚ

# **3.3. Active PDP Context**

| //AT+QICSGP= <contextid>[,<context_type>,<apn>[,<username>,<password>[,<authentication>]]]</authentication></password></username></apn></context_type></contextid> |                                            |  |
|----------------------------------------------------------------------------------------------------|--------------------------------------------|--|
| // <contextid></contextid>                                                                                                    | Integer type. The context ID. Range: 1–16. |  |
| //< context_type >:                                                                                                    | Integer type. The protocol type.           |  |
|                                                                                                    | 1 IPv4                                     |  |
| // <apn> :</apn>                                                                                                    | String type. The access point name.        |  |
| // <username>:</username>                                                                                                    | String type. The username.                 |  |
| // <password> :</password>                                                                                                    | String type. The password                  |  |
| // <authentication></authentication>                                                                                                    | Integer type. The authentication methods.  |  |
| //                                                                                                    | 0 None                                     |  |
| //                                                                                                    | 1 PAP                                      |  |

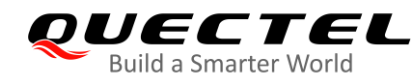

// 2 CHAP // 3 PAP or CHAP AT+QICSGP=1,1,"m2m64.com.attz","",",0 OK AT+QIACT=1 //Active PDP contextID 1. OK

# 3.4. Configure SSL Option

| AT+QSSLCFG="cacert",2,"cacert.pem" //0<br>OK     | Configure the path of server certificate for SSL context 2.                                                                                                    |
|--------------------------------------------------|----------------------------------------------------------------------------------------------------|
| AT+QSSLCFG="clientcert",2,"client.pem" //0<br>OK | Configure the path of client certificate for SSL context 2.                                                                                                    |
| AT+QSSLCFG="clientkey",2,"user_key1.per          | n" //Configure the path of client private key for SSL context 2.                                                                                                    |
| OK                                               |                                                                                                    |
| AT+QSSLCFG="seclevel",2,2                        | <ul><li>//Configure the authentication mode for SSL context 2,</li><li>SSL authentication mode: server and client</li><li>authentication if requested by the remote server</li></ul> |
| OK                                               |                                                                                                    |
| AT+QSSLCFG="sslversion",2,4<br>OK                | //SSL authentication version                                                                                                    |
| AT+QSSLCFG="ciphersuite",2,0xFFFF<br>OK          | //Cipher suite                                                                                                    |
| AT+QSSLCFG="ignorelocaltime",2,1<br>OK           | //Ignore the time of authentication                                                                                                    |

# 3.5. Configure MQTT Option

| AT+QMTCFG="SSL",2,1,2   | //Configure MQTT session to SSL mode for SSL context 2 |
|-------------------------|--------------------------------------------------------|
| ОК                      |                                                        |
| AT+QMTCFG="version",2,4 | //Configure MQTT protocol version to MQTT v3.1.1       |
| ОК                      |                                                        |

# **3.6. MQTT Connection and Data Interaction**

//Start MQTT SSL connection, please refer to chapter 2.3.
AT+QMTOPEN=2,"a2sgasbshsff52-ats.iot.us-west-2.amazonaws.com",8883

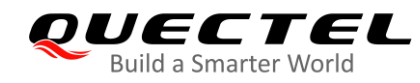

OK

+QMTOPEN: 2,0 AT+QMTCONN=2,"Quectel" OK

//Connect to MQTT server

+QMTCONN: 2,0,0

AT+QMTSUB=2,1,"\$aws/things/MyIoTDevice/shadow/get/accepted",0 //Subscribe to topics,

//**MyloTDevice** is device //name

OK

+QMTSUB: 2,1,0,

//Publish messages. After echoing >, input the payload, and tap "ctrl+Z" send the data.
AT+QMTPUB=2,1,1,0,"\$aws/things/MyloTDevice/shadow/get/accepted "
>Hello AWS IoT!

ΟΚ

+QMTPUB: 2,1,0

+QMTRECV: 2,1,"\$aws/things/MyIoTDevice/shadow/get/accepted","Hello AWS IoT!" AT+QMTCLOSE=2 //Close MQTTS connection

ΟΚ

+QMTCLOSE: 2,0

NOTE

For the details of above commands, please refer to **Document [1]**, **Document [2]**, **Document [3]** and **Document [4]**.

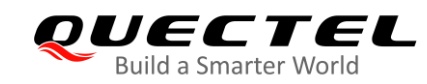

# **4** Support Band List

# Table 1: Support Band List

| Parameter                     | Supported List                                                                                                    |                                                                                                    | Note                                                                                                   |
|-------------------------------|----------------------------------------------------------------------------------------------------|----------------------------------------------------------------------------------------------------|----------------------------------------------------------------------------------------------------|
| <gsmbandval></gsmbandval>     | 00000000 No change<br>00000001 GSM 900MHz<br>00000002 GSM 1800MHz<br>00000004 GSM 850MHz<br>00000008 GSM 1900MHz<br>0000000F Any frequency band                                                                                                    |                                                                                                    | eg.: 0x0a=0x02(G<br>SM1800)+0x08(G<br>SM1900)<br>This parameter is<br>valid on BG95-M3<br>module only. |
| <emtcbandval></emtcbandval>   | 0x1 (BAND_PREF_LTE_BAND1)<br>0x2 (BAND_PREF_LTE_BAND2)<br>0x4 (BAND_PREF_LTE_BAND3)<br>0x8 (BAND_PREF_LTE_BAND4)<br>0x10 (BAND_PREF_LTE_BAND5)<br>0x80 (BAND_PREF_LTE_BAND5)<br>0x800 (BAND_PREF_LTE_BAND12)<br>0x1000 (BAND_PREF_LTE_BAND13)<br>0x2000 (BAND_PREF_LTE_BAND14)<br>0x20000 (BAND_PREF_LTE_BAND18)<br>0x40000 (BAND_PREF_LTE_BAND19)<br>0x80000 (BAND_PREF_LTE_BAND20)<br>0x1000000 (BAND_PREF_LTE_BAND20)<br>0x2000000 (BAND_PREF_LTE_BAND25)<br>0x2000000 (BAND_PREF_LTE_BAND26)<br>0x4000000 (BAND_PREF_LTE_BAND27)<br>0x8000000 (BAND_PREF_LTE_BAND28)<br>0x4000000 (BAND_PREF_LTE_BAND28)<br>0x4000000 (BAND_PREF_LTE_BAND31)<br>0x200000000000000000 (BAND_PREF_LTE<br>0x8000000000000000000000 (BAND_PREF_LTE<br>0x100000000000000000000000000000000000 | LTE B1<br>LTE B2<br>LTE B3<br>LTE B4<br>LTE B5<br>LTE B8<br>LTE B12<br>LTE B13<br>LTE B14<br>LTE B18<br>LTE B19<br>LTE B20<br>LTE B25<br>LTE B26<br>LTE B27<br>LTE B27<br>LTE B28<br>LTE B31<br>=BAND66)<br>LTE B66<br>E_BAND72)<br>LTE B72<br>TE_BAND73)<br>LTE B73<br>F_LTE_BAND85)<br>LTE B85 | eg.: 0x15=0x01(LT<br>EB1)+0x04(LTE B<br>3)+0x10(LTE B5)                                                |
| <nbiotbandval></nbiotbandval> | 0x1 (BAND_PREF_LTE_BAND1)                                                                                                    | LTE B1                                                                                                    |                                                                                                    |

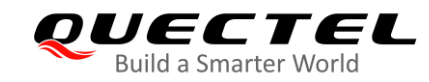

| 0x2 (BAND_PREF_LTE_BAND2)                | LTE B2      |
|------------------------------------------|-------------|
| 0x4 (BAND_PREF_LTE_BAND3)                | LTE B3      |
| 0x8 (BAND_PREF_LTE_BAND4)                | LTE B4      |
| 0x10 (BAND_PREF_LTE_BAND5)               | LTE B5      |
| 0x80 (BAND_PREF_LTE_BAND8)               | LTE B8      |
| 0x800 (BAND_PREF_LTE_BAND12)             | LTE B12     |
| 0x1000 (BAND_PREF_LTE_BAND13)            | LTE B13     |
| 0x2000 (BAND_PREF_LTE_BAND14)            | LTE B14     |
| 0x20000 (BAND_PREF_LTE_BAND18)           | LTE B18     |
| 0x40000 (BAND_PREF_LTE_BAND19)           | LTE B19     |
| 0x80000 (BAND_PREF_LTE_BAND20)           | LTE B20     |
| 0x1000000 (BAND_PREF_LTE_BAND25)         | LTE B25     |
| 0x2000000 (BAND_PREF_LTE_BAND26)         | LTE B26     |
| 0x4000000 (BAND_PREF_LTE_BAND27)         | LTE B27     |
| 0x8000000 (BAND_PREF_LTE_BAND28)         | LTE B28     |
| 0x40000000 (BAND_PREF_LTE_BAND31)        | LTE B31     |
| 0x200000000000000000000000000000000000   | BAND66)     |
|                                          | LTE B66     |
| 0x800000000000000000 (BAND_PREF_LTE_     | BAND72      |
|                                          | LTE B72     |
| 0x10000000000000000000000 (BAND_PREF_LTE | _BAND73)    |
|                                          | LTE B73     |
| 0x100000000000000000000000000000000000   | LTE_BAND85) |
|                                          | LTE B85     |

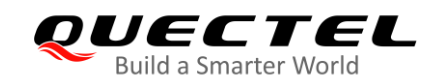

# **5** Appendix A References

#### **Table 2: Related Documents**

| SN   | Document Name                                         | Remark                |
|------|-------------------------------------------------------|-----------------------|
| [1]  | Quectel_BG95&BG77_AT_Commands_Manual                  | AT command manual     |
| [2]  | Quectel_BG95&BG77&BG600L_Series_MQTT_Application_Note | MQTT application note |
| [3]  | Quectel_BG95&BG77_SSL_Application_Note                | SSL application note  |
| [4]  | Quectel_BG95&BG77_FILE_Application_Note               | FILE application note |
| NOTE |                                                       |                       |

The *Quectel\_LTE\_Windows\_USB\_Driver*, *QCOM* tool and documents please obtain from Quectel. <u>https://www.quectel.com/support/download.htm</u>

# **Table 3: Terms and Abbreviations**

| Abbreviation | Description                                    |
|--------------|------------------------------------------------|
| AWS          | Amazon Web Services                            |
| юТ           | Internet of Things                             |
| MQTT(S)      | Message Queuing Telemetry Transport (Security) |
| TLS          | Transport Layer Security                       |
| SSL          | Secure Sockets Layer                           |
| QCOM         | Serial port tool                               |
| EVB          | Evaluation Board                               |